## 家庭用インターネットの接続について

① デスクトップの画面右下にある、次のマークをクリック(またはタップ)してく

ださい。

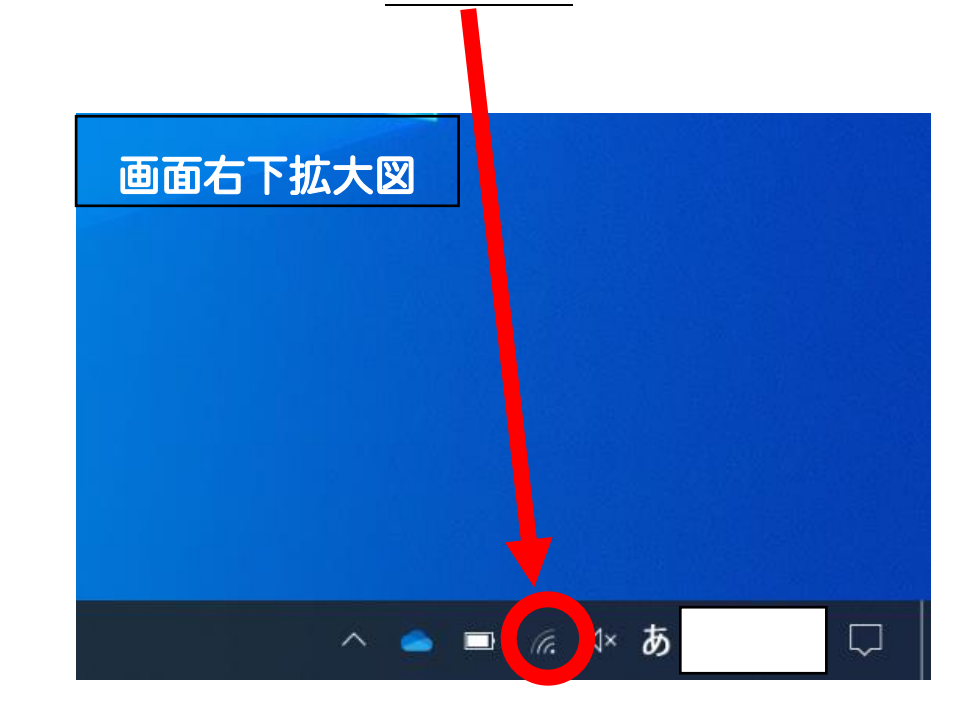

② タップをしたら、画面右下に次のようなバーが出てくるかと思います。この中から、ご家庭でお使いの(または、学校貸し出しの)インターネット(SSIDと一致のもの)を選び、接続してください。(自動的に接続へのチェックはどちらでもよ)

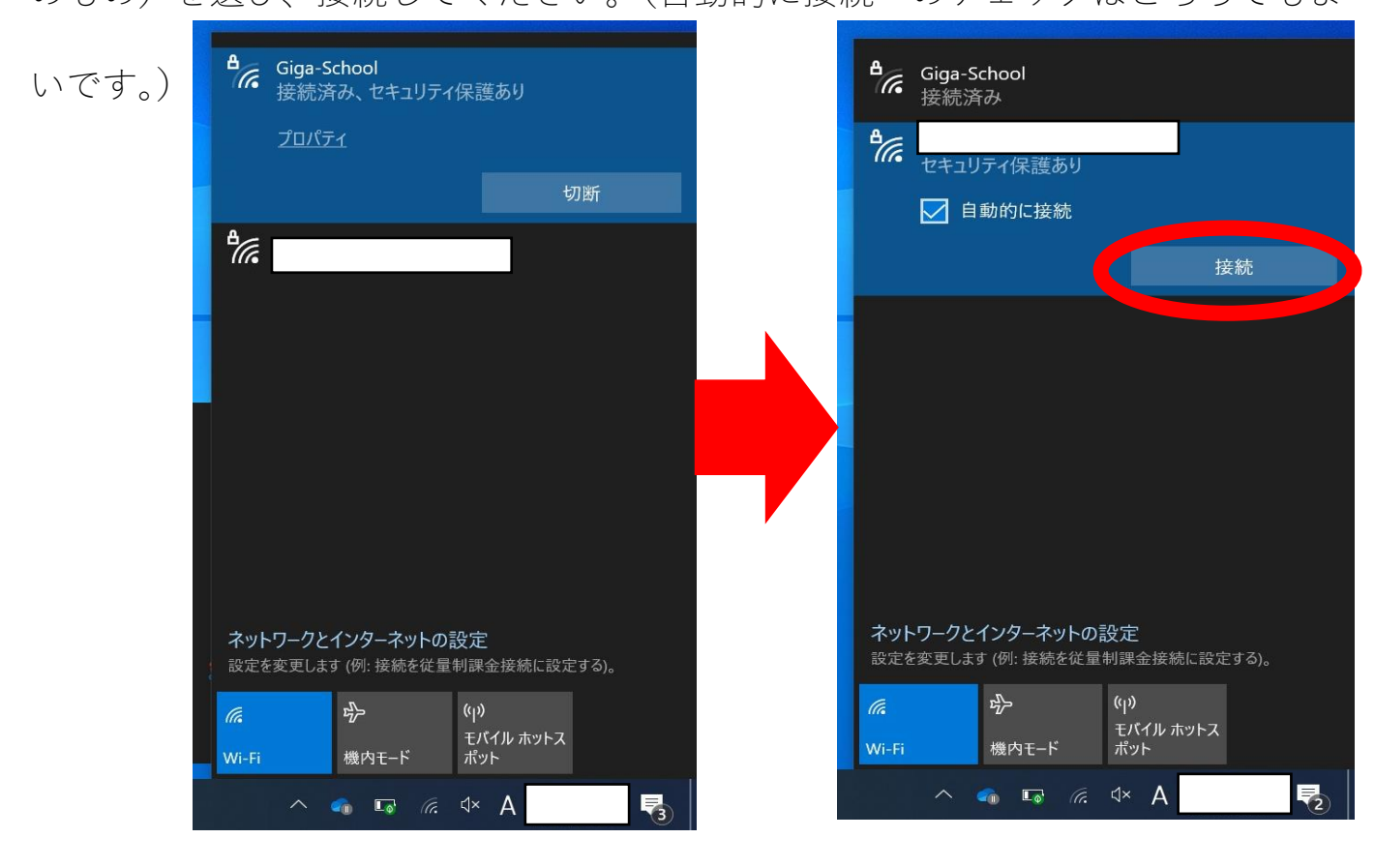

③ ②の作業を終えると、このような画面に変わるかと思います。〇で囲われた欄 に、割り当てられているパスワード(PASS 表記等あり)を入力してください。

| Giga-School<br>で<br>セキュリティ保護あり                                                                        | <ul> <li>▲</li> <li>接続中</li> <li>ネットワーク セキュリティ キーの入力</li> </ul>                                                                                                    |
|----------------------------------------------------------------------------------------------------|----------------------------------------------------------------------------------------------------|
| ネットワーク ヤキュリティ キーの 入力                                                                                  | 次へ キャンセ                                                                                                    |
| 次へ キャンセル                                                                                              | e Giga-School                                                                                                    |
|                                                                                                    | 入力したパスワードを表示させ<br>場合は、赤の四角のマークを<br>ク(または、タップ)してください                                                                                                    |
| ペットワークとインターネットの設定         設定を変更します (例: 接続を従量制課金接続に設定する)。         ・・・・・・・・・・・・・・・・・・・・・・・・・・・・・・・・・・・・ | ネットワークとインターネットの設定<br>設定を変更します (例: 接続を従量制課金接続に設定する<br>ゆ ゆ・ (の)<br>モバイル ホットス<br>ポット                                                                                                    |
| ^ ፍ 📾 ⁴× A 🛛 🛃                                                                                        | ^ <a> □ <a> □ <a> ↓ &lt; <a> ↓ &lt;<a> ↓ &lt;<a> ↓ &lt;&lt;</a></a> |

④ ここまでの作業が完了すると、次の画面に変わります。赤で囲われた部分の表示

が出たら、インターネットへの接続が終了です。

| <b>ار ا</b> لح                                           | 続済み、<br><u>ロパティ</u> | セキュリティ       | -<br>(保護あり             |    |   |
|----------------------------------------------------------|---------------------|--------------|------------------------|----|---|
|                                                          |                     |              |                        | 切断 |   |
| <sup>≜</sup> ra Gi                                       | ga-Schoo            | bl           |                        |    |   |
| ₽<br>(~ 15                                               | 543WLAN             |              |                        |    |   |
| <b>ネットワークとインターネットの設定</b><br>設定を変更します(例:接続を従量制課金接続に設定する)。 |                     |              |                        |    |   |
| <i>lla</i><br>Wi-Fi                                      | 。<br>機P             | <u>り</u> モード | (小)<br>モバイル ホット<br>ポット |    |   |
|                                                          | ~ 🐔                 | Lo (c.       | ⊲× A                   |    | 5 |